## AR17 - APPROVE COLLECTION – UNBILLED RECEIPT (UNCLEARED COLLECTIONS – CTS FUND)

| Source Document: | Departments Payment Batch Header |
|------------------|----------------------------------|
|                  | Report of Deposit Form and       |
|                  | Supporting Documents             |

Module: Accounts Receivable (AR)

Roles: AR Payment Approver

In training course AR15 Record Collection-Billed AR (Uncleared Collection – CTS Fund), the Department of Finance AR Payment Processor prepared a **Payment Batch Header** to document details of an Uncleared Collection receipt.

In this course, the **AR Payment Approver** will receive the Payment Batch Header and supporting documents to review and approve the transaction. In addition, the AR Payment Approver will create the **Accounting Entries** for a Direct Journal Payment.

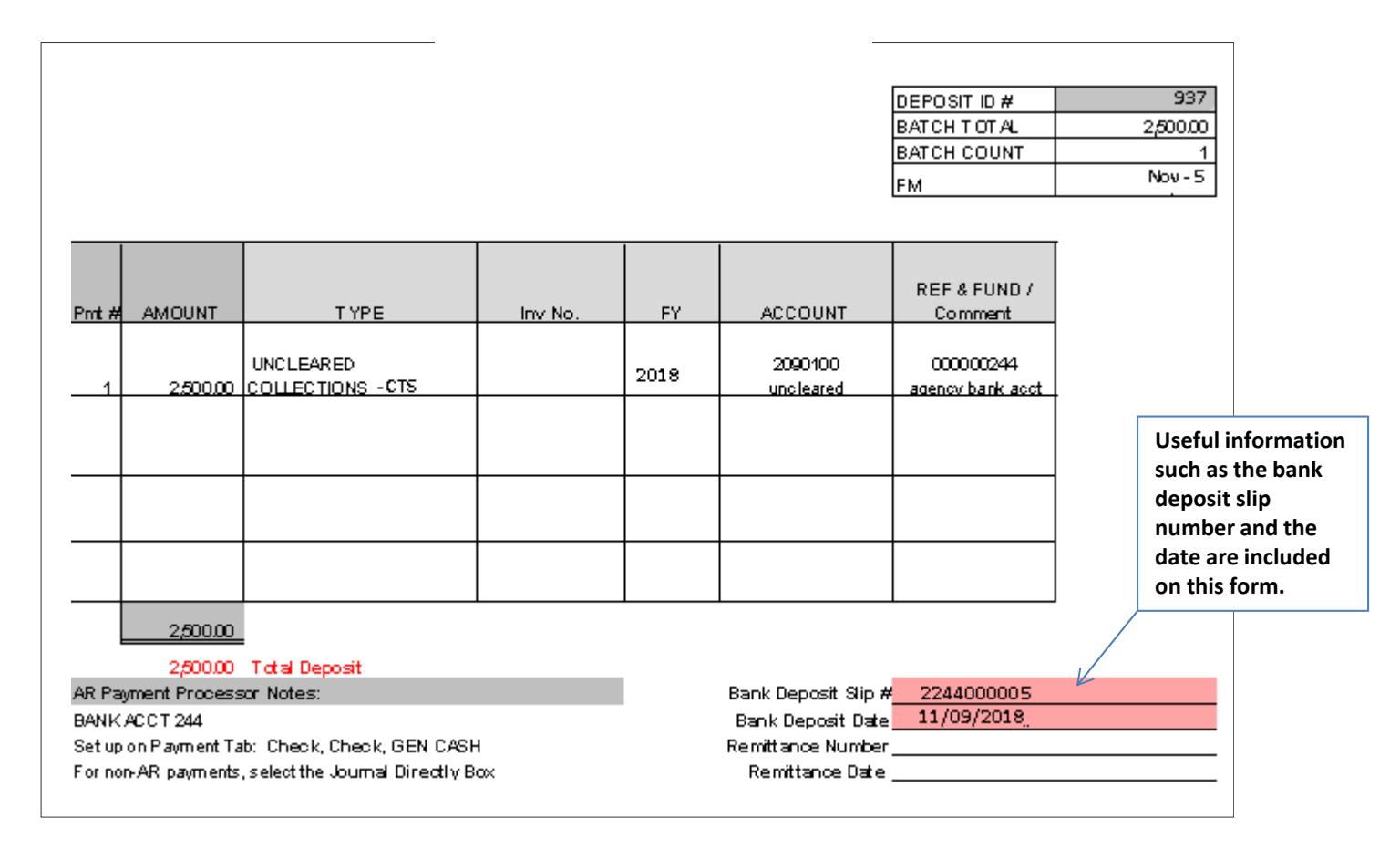

Prepared by Department of Finance, Fiscal Systems and Consulting Unit

The **AR Payment Approver** will create the Accounting Entries. Steps are:

- **1** Enter your Business Unit;
- 2 Enter the Deposit ID
- 3 Click Search

| counts Receivable 🔻      | Payments                 | ▼ > Direct Journal        | Payments 💌 > Cr              | eate Accounting Entries |
|--------------------------|--------------------------|---------------------------|------------------------------|-------------------------|
| Create Accounting        | Entries                  |                           |                              |                         |
| Enter any information yo | u have and click         | Search. Leave fields blar | nk for a list of all values. |                         |
| Find an Existing Value   | е                        |                           |                              |                         |
|                          |                          |                           |                              |                         |
| Deposit Unit: 1          | = 🗸                      | 8860                      | Q                            |                         |
| Deposit ID: 2            | begins with 🗸            | 937                       | Q                            |                         |
| Payment Sequence:        | = 🗸                      |                           |                              |                         |
| Payment ID:              | begins with $\checkmark$ |                           |                              |                         |
| User ID:                 | begins with $\checkmark$ |                           |                              |                         |
| Assigned Operator ID:    | begins with $\checkmark$ |                           |                              |                         |
| Case Sensitive           |                          |                           |                              |                         |
|                          |                          |                           |                              |                         |
| Search Clear             | Basic Search             | E Save Search Criteria    | а                            |                         |

Prepared by Department of Finance, Fiscal Systems and Consulting Unit

The **AR Payment Processor** will create the Accounting Entries. Steps are:

- 1 Enter Amount as (-)
- 2 Enter Fund (Finance's General Checking Account is used in this example)
- 3 Enter Account (2090100: Uncleared Collections CTS Fund)
- 4 Click Save
- **5** Click the Lightning Bolt icon to create the cash offsetting entry

| Accounting Entrie          | es     | Deposit Co   | ntrol  |                |                |                    |            |                    |           |           |                 |
|----------------------------|--------|--------------|--------|----------------|----------------|--------------------|------------|--------------------|-----------|-----------|-----------------|
| Unit: 8                    | 860    |              | D      | eposit ID:     | 937            |                    | Payment:   | COLL               | Seq:      | 1         |                 |
| Amount:                    |        | 2,50         | 0.00 ( | JSD            |                | <i>\$</i> <b>x</b> |            |                    |           |           |                 |
| Complete<br>Budget Status: |        |              | E      | ntry Event:    |                | ٩                  |            |                    |           |           |                 |
| Distribution Line          | s      |              |        |                |                |                    | Persor     | alize   Find   Vie | w All   🗷 | 🔠 👘 First | 💶 1 of 1 🕨 Last |
| ChartFields                | Curr   | ency Details | Bu     | dget Journal   | Reference Info | rmation 💷          |            |                    |           |           |                 |
| Distribution<br>Sequence   |        | *GL Unit     |        | Speed Type     | Line Amount    | Currency           | Approp Ref | Fund 2             | ENY       | *Account  | Alt Acct        |
| 1                          | 1      | 8860         | Q      | Speed Type     | -2,500.00      | USD                | Q          | 00000244 🔍         | Q         | 2090100   | 000000000       |
| <                          |        |              |        |                |                |                    |            |                    |           |           | >               |
| Total                      |        |              |        |                |                |                    |            |                    |           |           |                 |
| Lines: 0                   | Tota   | Debits:      |        | 0.00           | Currency:      | USD Total Cred     | its:       | 2,500.00 C         | urrency:  | USD Net:  | -2,500.00       |
| 4<br>Save 🔍 R              | Return | to Search    | u      | Notify 🍫 Refre | esh            |                    |            |                    |           |           |                 |

Prepared by Department of Finance, Fiscal Systems and Consulting Unit

- 6 The system will create the cash offsetting entry and display the distribution line for Account 1109300 – Pending Cash – AR
- 7 The net of the distribution lines should equal zero
- 8 Click Save

| Unit:                    | 8860    | 8860 Deposit ID: |              |                   |              | Payment:   | UNCLEARED COLL     |          |             |  |  |
|--------------------------|---------|------------------|--------------|-------------------|--------------|------------|--------------------|----------|-------------|--|--|
| Amount:                  |         | 2,500.0          | 00 USD       |                   | <b>\$</b>    | 1          |                    |          |             |  |  |
| Complete<br>Budget Statu | s:      |                  | Entry Event: |                   | Q            |            |                    |          |             |  |  |
| Distribution L           | ines    |                  |              |                   |              | Perso      | onalize   Find   \ | View All | 🖉   🛅       |  |  |
| ChartFields              | Curre   | ency Details     | Budget Journ | al Reference Info | ormation     | •          |                    |          |             |  |  |
| Distributi<br>Sequence   | on<br>9 | GL Unit          | Speed Type   | Line Amount       | Currency     | Approp Ref | Fund               | ENY      | Account     |  |  |
| 1                        | 1       | 8860             | Speed Type   | -2,500.00         | USD          |            | 000000244          |          | 2090100     |  |  |
| 2                        | 2       | 8860             | Speed Type   | 2,500.00          | 2,500.00 USD |            | 000000244          | 6        | 1109300     |  |  |
| <                        |         |                  |              |                   |              |            |                    |          |             |  |  |
| Total                    |         |                  |              |                   |              |            |                    |          |             |  |  |
| Lines:                   | 2 Total | Debits:          | 2,500.0      | 0 Currency:       | USD Total C  | redits:    | 2,500.00           | 0 Curren | ncy: USE Ne |  |  |

## 9 - Check the Complete box

| Unit:                   | 8860   |              | Deposit ID:  | 937                |             | Payment:   | UNCLEA         | RED COL  | _L S     |
|-------------------------|--------|--------------|--------------|--------------------|-------------|------------|----------------|----------|----------|
| Amount:                 |        | 2,500.0      | 0 USD        |                    | <b></b>     | đ          |                |          |          |
| Complete                | 2      |              | Entry Event: |                    | Q           |            |                |          |          |
| Budget Status           | s:     |              |              |                    |             |            |                |          |          |
| Distribution Li         | nes    |              |              |                    |             | Pers       | onalize   Find | View All | 团 🛗      |
| ChartFields             | Curr   | ency Details | Budget Jou   | rnal Reference Inf | ormation    |            |                |          |          |
| Distributio<br>Sequence | n      | GL Unit      | Speed Typ    | e Line Amount      | Currency    | Approp Ref | Fund           | ENY      | Account  |
| 1                       | 1      | 8860         | Speed Typ    | e -2,500.00        | USD         |            | 000000244      |          | 2090100  |
| 2                       | 2      | 8860         | Speed Typ    | e 2,500.00         | USD         |            | 000000244      |          | 1109300  |
| <                       |        |              |              |                    |             |            |                |          |          |
| Total                   |        |              |              |                    |             |            |                |          |          |
| Lines:                  | 2 Tota | l Debits:    | 2,500        | 0.00 Currency:     | USD Total ( | Credits:   | 2,500.0        | 0 Curre  | ncy: USD |
|                         |        |              |              |                    |             |            |                |          |          |
|                         | Doturn | to Search    | Notify       | Dofrosh            |             |            |                |          |          |

10 - Click Save

**11** - Direct Journal Certification screen will appear. Enter email and phone number. Click on the "I certify under penalty of perjury" box, and then click OK.

Since the payment application is within the CTS fund, the transaction will not require SCO approval.

| Accounting El            | ntries Deposit Control |                |                 |           |         |                                                                                                    |                                                                                                    |  |  |  |  |  |  |  |
|--------------------------|------------------------|----------------|-----------------|-----------|---------|----------------------------------------------------------------------------------------------------|----------------------------------------------------------------------------------------------------|--|--|--|--|--|--|--|
| Unit                     | 8860                   | Deposit II     | D 000           |           |         | Payment UNCLEARED COLL Seg 1                                                                                  |                                                                                                    |  |  |  |  |  |  |  |
|                          |                        |                |                 | 4         | ×       |                                                                                                    |                                                                                                    |  |  |  |  |  |  |  |
| Amoun                    | t 2,500.00             | USD            |                 |           |         |                                                                                                    |                                                                                                    |  |  |  |  |  |  |  |
|                          | Complete               | Entry Eve      | ent             | Q         |         |                                                                                                    |                                                                                                    |  |  |  |  |  |  |  |
| Budget Status            |                        | Message Cod    | le              |           |         |                                                                                                    |                                                                                                    |  |  |  |  |  |  |  |
| Distribution             | Lines                  |                |                 |           |         | Personalize   Find   View All   🕮   🔣 First 🕚 1-2 of 2 🕚 Last                                                 |                                                                                                    |  |  |  |  |  |  |  |
| ChartFields              | Currency Details       | Budget Journal | Reference Infor | mation Di | istribu | Direct Journal Certification                                                                                  |                                                                                                    |  |  |  |  |  |  |  |
| Distribution<br>Sequence | 1 GL Unit              | Speed Type     | Line Amount     | Currency  |         | Thereby satify that the foregoing report is a sorrest statement of all manine received by the above parend of | reason and an assount of said                                                                                                    |  |  |  |  |  |  |  |
| 1                        | 1 8860                 | Speed Type     | -2,500.00       | USD       |         | Fund of Appropriation during the periods stated below in accordance with Section 12148 of the Governmen       | reby certify that the foregoing report is a correct statement of all monies received by the above named agency and on account of said<br>d of Appropriation during the periods stated below in accordance with Section 12148 of the Government Code. Entry to the agency's |  |  |  |  |  |  |  |
| 2                        | 2 8860                 | Speed Type     | 2,500.00        | USD       |         | checking account is in lieu of the agency issuing a check to the State Treasurer.                             |                                                                                                    |  |  |  |  |  |  |  |
|                          |                        |                |                 |           |         |                                                                                                    |                                                                                                    |  |  |  |  |  |  |  |
| Total                    | 7 Total Debit          | ts 2.500.0     | 0 Currency I    | ISD       | Total   | ✓I certify under penalty of perjury                                                                           |                                                                                                    |  |  |  |  |  |  |  |
| Save                     | Return to Search       | Notify Refr    | resh            |           | Total   | Email Address Peoplesoft@fiscal.ca.gov Phone Number 916-555-5555                                              |                                                                                                    |  |  |  |  |  |  |  |
| Accounting Entri         | es   Deposit Control   |                |                 |           |         | OK Cancel                                                                                                    |                                                                                                    |  |  |  |  |  |  |  |
|                          |                        |                |                 |           |         |                                                                                                    |                                                                                                    |  |  |  |  |  |  |  |
|                          |                        |                |                 |           |         |                                                                                                    |                                                                                                    |  |  |  |  |  |  |  |
|                          |                        |                |                 |           |         |                                                                                                    |                                                                                                    |  |  |  |  |  |  |  |
|                          |                        |                |                 |           |         |                                                                                                    |                                                                                                    |  |  |  |  |  |  |  |
|                          |                        |                |                 |           |         |                                                                                                    |                                                                                                    |  |  |  |  |  |  |  |

**12** - Click the Budget Check icon and wait for the budget check process to complete.

| Unit 8                   | 860              | Deposit         | ID 000            |          | Paym                  | ent UNCLEAR       | ED COLL   |         | Seq 1          |      |
|--------------------------|------------------|-----------------|-------------------|----------|-----------------------|-------------------|-----------|---------|----------------|------|
| Amount                   | 2,500.           | .00 USD         |                   | 3        | 12                    |                   |           |         |                |      |
| 5                        | Complete         | Entry Ev        | ent               | Q        |                       |                   |           |         |                |      |
| udget Status             |                  | Message Co      | de                |          |                       |                   |           |         |                |      |
| Distribution L           | ines             |                 |                   |          | Personali             | ize   Find   View | V All   💷 | First   | t 🕚 1-2 of 2 🛞 | Last |
| ChartFields              | Currency Details | Budget Journa   | al Reference Info | rmation  | Distribution Creation | / Update Details  |           |         |                |      |
| Distribution<br>Sequence | GL Unit          | Speed Type      | Line Amount       | Currency | Approp<br>Ref         | Fund              | ENY       | Account | Alt Acct       | Pro  |
| 1                        | 1 8860           | Speed Type      | -2,500.00         | USD      |                       | 000000244         |           | 2090100 | 0000000000     |      |
| 2                        | 2 8860           | Speed Type      | 2,500.00          | USD      |                       | 000000244         |           | 1109300 | 99999999999    |      |
|                          |                  |                 |                   |          | <                     |                   |           |         |                | >    |
| Total                    |                  |                 |                   |          |                       |                   |           |         |                |      |
| Lines 2                  | Total De         | bits 2,500      |                   |          | Total Credits         | 2 500 00 0        | urrency 1 |         | 0.00           |      |
| Lindo Z                  | Total Do         | 2,500.          | ou ounoney        | 000      | Total oroano          | 2,000.00          | anonoj e  |         | 0.00           |      |
| Save Or R                | eturn to Search  | 🖃 Notify 🛛 🎅 Re | fresh             |          |                       |                   |           |         |                |      |

- 13 The Budget Status should display "Valid"
- 14 Click Save

Note: The transaction will not be sent to the GL module until the all payments for the entire AR Regular Deposit have been applied and completed.

|                          |                  |                |                          |             |                    | ,           |                |             | 1995. B      |      |
|--------------------------|------------------|----------------|--------------------------|-------------|--------------------|-------------|----------------|-------------|--------------|------|
| Amount                   | 2,500.           | 00 USD         |                          |             |                    |             |                |             |              |      |
|                          | Complete         | Entry I        | Event                    | L           |                    |             |                |             |              |      |
| Budget Status            | Valid 13         | Message (      | Code                     |             |                    |             |                |             |              |      |
| Distribution L           | ines             |                |                          |             | Perso              | onalize   f | ind   View All | 🔎 🔣 🛛 First | 🕚 1-2 of 2 🖲 | Last |
| ChartFields              | Currency Details | Budget Jour    | nal Reference Informatio | on [        | jistribution Creat | ion / Upda  | ate Details    | <b></b> )   |              |      |
| Distribution<br>Sequence | GL Unit          | Line Amount    | Currency A               | pprop<br>ef | Fund               | ENY         | Account        | Alt Acct    | Program      | PC   |
| 1                        | 1 8860           | -2,500.00      | USD                      |             | 00000244           |             | 2090100        | 0000000000  |              |      |
| 2                        | 2 8860           | 2,500.00       | USD                      |             | 00000244           |             | 1109300        | 9999999999  |              |      |
|                          |                  |                |                          | <           |                    |             |                |             |              | >    |
| Total                    |                  |                |                          |             |                    |             |                |             |              |      |
| Lines 2                  | Total De         | bits 2.50      | 0.00 Currency USD        |             | Total Credits      | 21          | 500.00 Curren  | cv. USD Net | 0.00         |      |
|                          |                  | 2,00           | 0.00 01111, 000          |             |                    |             |                | -,          | 0.00         |      |
| 🔚 Save 🛛 🔯 F             | Return to Search | 🖹 Notify 🛛 🕄 F | Refresh                  |             |                    |             |                |             |              |      |